Software de configuración y control Procedimiento de instalación

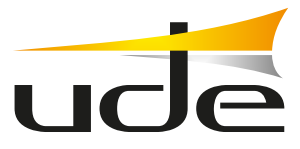

## Descripción

El SF-6000 es un software de control y gestión del sistema de evacuación UDEVAC-6000 que permite, entre otras cosas, el control de zonas, el registro de eventos, la configuración del sistema o la gestión de usuarios.

Setur

Requisitos mínimos del sistema: Sistema operativo: Windows XP / 7 / 10 Memoria (RAM): 512MB Espacio libre en el disco: 50MB Conexión LAN

## Instalación

En la primera pantalla del instalador, se nos informará de que se requieren algunos prerrequisitos de software en nuestro ordenador para poder continuar con la instalación, y que el propio instalador se encargará de agregarlos. Pulsaremos en el botón *Next* para continuar.

En la siguiente pantalla se nos informará de que necesitamos instalar el paquete de software "WinPcap 4.1.3". Pulsaremos en el botón *Next* para continuar con la instalación.

|                                                        |                                                                                      | _         |
|--------------------------------------------------------|--------------------------------------------------------------------------------------|-----------|
| EVAC Setup                                             |                                                                                      |           |
| rerequisites                                           |                                                                                      |           |
| These programs are need<br>next to a prerequisite to s | ed for the application to run. Click on the c<br>elect it for install or to skip it. | theck box |
| ¥ame                                                   | Version                                                                              | Action    |
| ⊻ WinPcap 4.1.3                                        | Found: nothing.                                                                      | Install   |
|                                                        |                                                                                      |           |
|                                                        |                                                                                      |           |
|                                                        |                                                                                      |           |
|                                                        |                                                                                      |           |

Welcome to the Prerequisites

The setup has determined that some of the prerequisites needed to run this program are missing. This wizard will assist you in getting and installing those prerequisites. Click **Next** to continue to the list of prerequisites.

Click *Finish* at any time to completely skip the installation of prerequisites and jump to the installation of the main program. Click *Cancel* to cancel the installation and exit the Setup Wizard.

Wizard

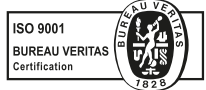

EQUIPOS Y SISTEMAS MEGAFONÍA/INTERCOM • PUBLIC ADDRESS SYSTEMS UNIÓN DESARROLLOS ELECTRÓNICOS

Tel.: +34 934 772 854 / +34 609 914 787 • ude@udeaudio.com • BARCELONA - SPAIN

www.udeaudio.com

rev.0 610.598C 1 / 3

UDE se reserva el derecho de variar las características técnicas de sus productos sin previo aviso • UDE reserves the right to modify the technical characteristics of its products without previous notice

Software de configuración y control

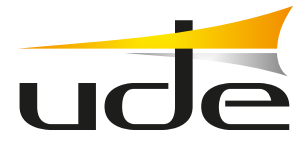

El programa comenzará la instalación del paquete de software **WinPcap 4.1.3**, y al finalizar continuará automáticamente la instalación del software de configuración y control.

Puede ocurrir que al intentar instalar el "Win Pcap 4.1.3", aparezca el mensaje de que ya existe esta aplicación en nuestro ordenador, a pesar de que el instalador no la haya detectado inicialmente. En este caso, simplemente presionaremos el botón *Cancel* para cerrar esta pantalla, y la instalación del software SF-6000 de configuración y control continuará automáticamente.

| b EVAC Setup                                                                                                    |                                                                                                    |                                                                                   |                                                                            | ×                                          |
|----------------------------------------------------------------------------------------------------|----------------------------------------------------------------------------------------------------|-----------------------------------------------------------------------------------|----------------------------------------------------------------------------|--------------------------------------------|
| Prerequisites Install                                                                                                    |                                                                                                    |                                                                                   |                                                                            |                                            |
| Please wait while the selecte                                                                                                    | ed prerequisites are                                                                                                    | installed.                                                                        |                                                                            | <b>1</b>                                   |
| Name                                                                                                    |                                                                                                    |                                                                                   | Status                                                                     |                                            |
| WinPcap 4.1.3                                                                                                    |                                                                                                    |                                                                                   | Installing.                                                                |                                            |
|                                                                                                    |                                                                                                    |                                                                                   |                                                                            |                                            |
| Installing WinPcap 4.1<br>C:\Users\frc\AppData                                                                                                    | 1.3 from:<br>I\Roaming\BL\EVAC                                                                                            | \prerequisites\V                                                                  | VinPcap_4_1_3.e                                                            | xe                                         |
| Installing WinPcap 4.<br>C:\Users\frc\AppData                                                                                                    | 1.3 from:<br>\\Roaming\BL\EVAC<br>he main application<br>Back                                                             | \prerequisites\V<br>after finishing t<br>Next                                     | VinPcap_4_1_3.e<br>he prerequisites<br>Finish                              | xe<br>install.<br>Cancel                   |
| Installing WinPcap 4.<br>C:\Users\trickppData<br>✓Automatically start installing th<br>//inPcap 4.1.3 Setup<br>//inPcap 4.1.3 Setup<br>//inPcap 4.1.3 in<br>//inPcap 4.1.3 in<br>/ | 1.3 from:<br>IRoaming\BL\EVAC<br>he main application<br>Back<br>s already instal<br>want to force the<br>he installation. | Aprerequisites/W<br>after finishing t<br>Next<br>lied on this i<br>the installati | VinPcap_4_1_3.e<br>he prerequisites<br>Finish<br>machine.<br>ion, or Cance | xe<br>Install.<br>Cancel<br>X<br>21 if you |

Seleccionar el directorio donde se va a instalar el software SF-6000, presionaremos el botón *Next* para continuar.

| EVAC Setup                                            |                                           | _     |          |
|-------------------------------------------------------|-------------------------------------------|-------|----------|
| Select Installation Folder                            |                                           |       |          |
| This is the folder where EVAC will be                 |                                           | 2     |          |
| To install in this folder, click "Next". To "Browse". | o install to a different folder, enter it | below | or click |
| Folder:                                               |                                           |       |          |
| C:\Program Eilog (v96)\E\/AC\                         | × 1                                       |       | Browse   |
| C. (Hogidin Hies (Abb/)(EVAC)                         |                                           |       |          |
| c. (rogram mes (abb) (coxe)                           |                                           |       |          |
| c. (nogrammes (xey)crycc(                             |                                           |       |          |
|                                                       |                                           |       |          |

En la pantalla siguiente se nos informará que el software está listo para ser instalado. Presionaremos *Install* para continuar.

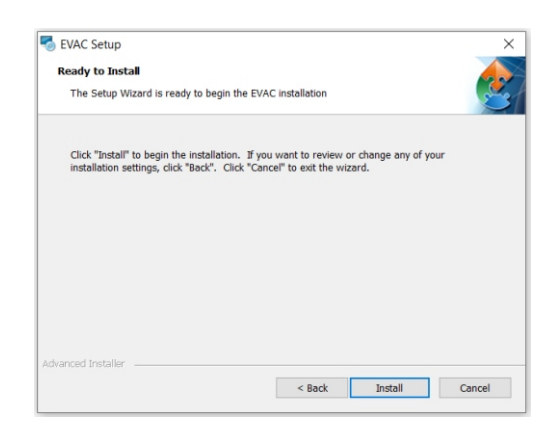

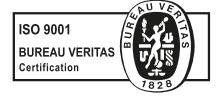

EQUIPOS Y SISTEMAS MEGAFONÍA/INTERCOM • PUBLIC ADDRESS SYSTEMS UNIÓN DESARROLLOS ELECTRÓNICOS

Tel.: +34 934 772 854 / +34 609 914 787 • ude@udeaudio.com • BARCELONA - SPAIN

www.udeaudio.com

rev.0 610.598C 2 / 3

UDE se reserva el derecho de variar las características técnicas de sus productos sin previo aviso • UDE reserves the right to modify the technical characteristics of its products without previous notice

Al finalizar la instalación, se mostrará la pantalla de instalación completada. Presionaremos el botón *Finish* para salir del instalador.

| SEVAC Setup |                                                     | × |
|-------------|-----------------------------------------------------|---|
|             | Completing the EVAC Setup<br>Wizard                 |   |
|             | Click the "Finish" button to exit the Setup Wizard. |   |
|             |                                                     |   |
|             |                                                     |   |
|             | < Back Finish Cancel                                |   |

Se creará un acceso directo al software de configuración y control SF-6000 en el escritorio de nuestro ordenador, con el nombre "EvacEx", el cual tendrá ya implícito el permiso de ejecución como Administrador, para garantizar el correcto funcionamiento de la aplicación.

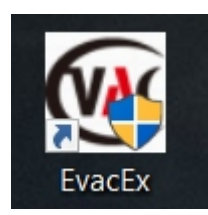

## Observaciones

Para un correcto funcionamiento del software de configuración y control SF-6000, sólo deberá estar habilitada en el ordenador que soporta esta aplicación, la interfaz de red que se utilice para conectarse a la central SLA-6000M, o al Switch de conexionado común de todos los dispositivos que componen el sistema. Cualquier otra interfaz de red del ordenador, sea Ethernet o Wi-Fi, deberá ser deshabilitada para garantizar un correcto funcionamiento del software SF-6000.